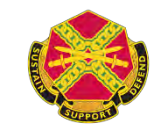

調是電

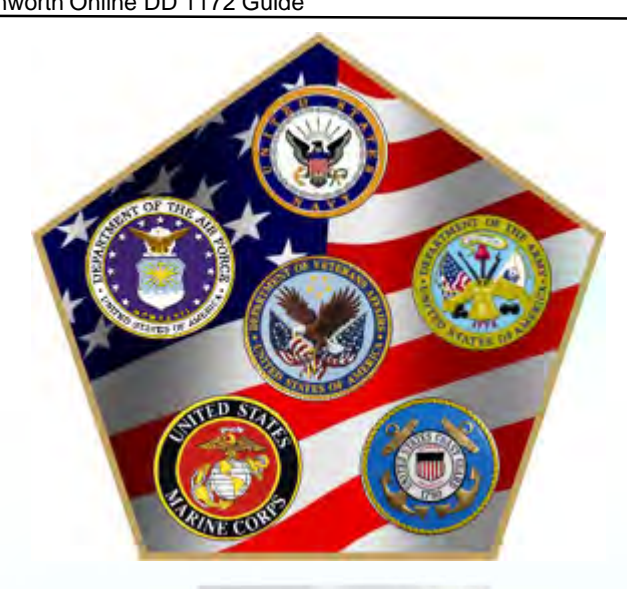

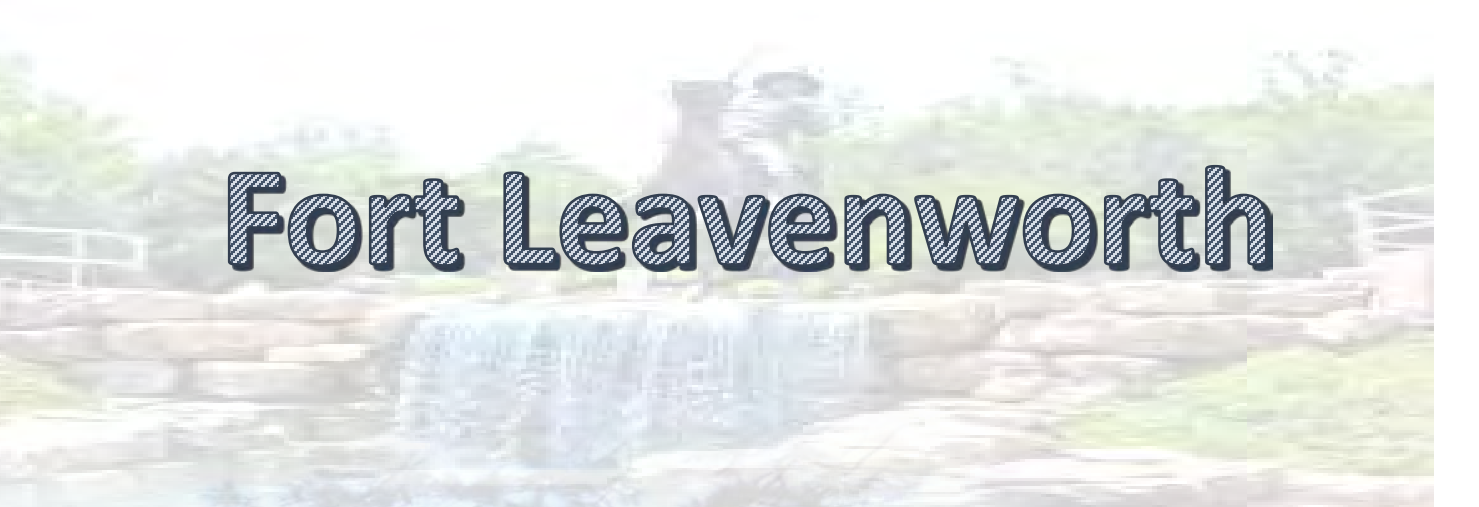

## Online DD 1172 Guide for all Services

**ONLY WORKS WITH A CAC (CHIPPED) CARD** 

8

If an ID Card has been issued previously (will not work for initial ID Cards)

The Best Hometown in the Army

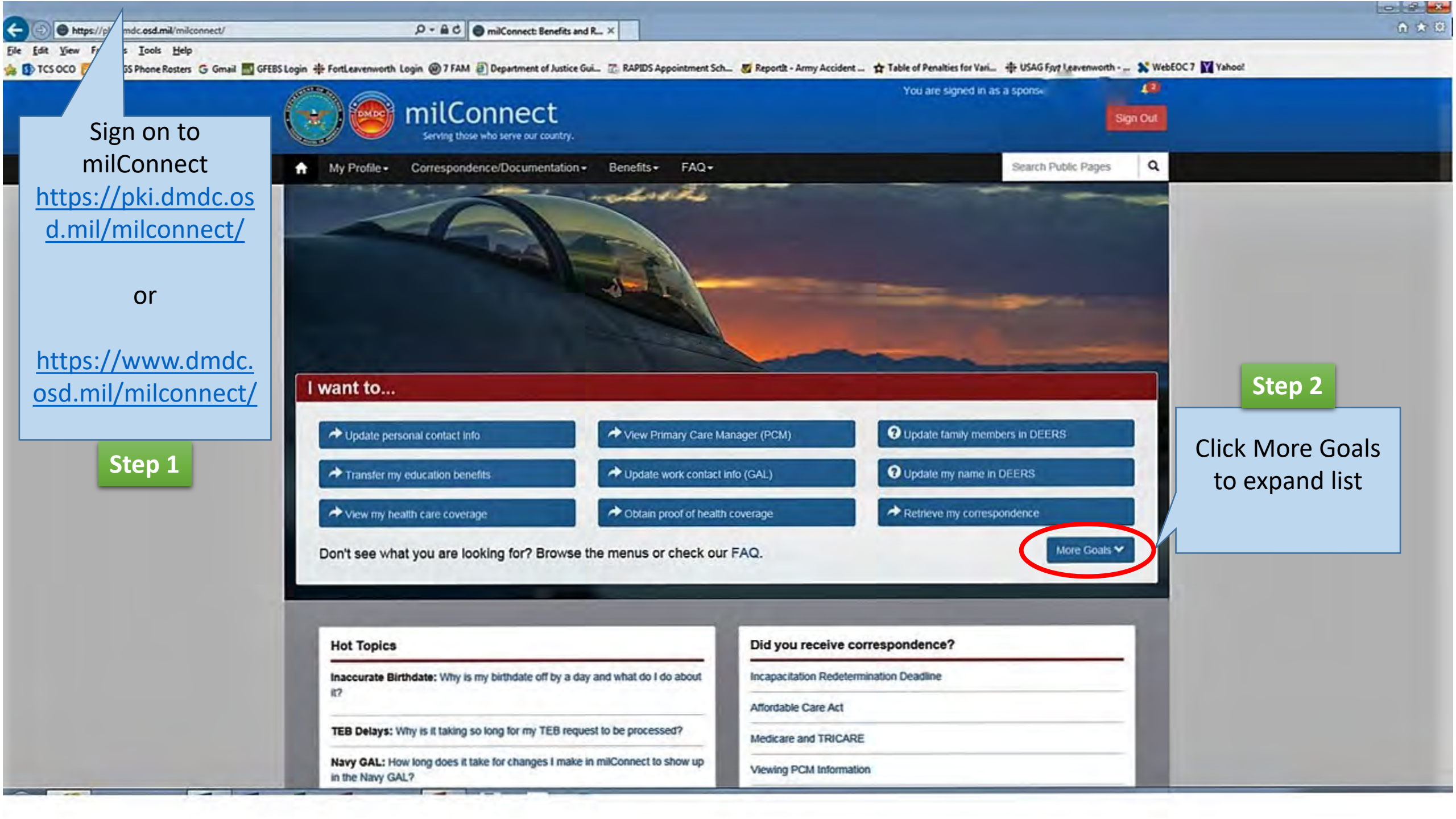

(-) (-) https://pki.dmdc.osd.mil/milconnect/

P + B C ● milConnect: Benefits and R... ×

Eile Edit View Favorites Tools Help

🙀 🚯 TCS OCO 況 CAC SGS Phone Rosters 💪 Gmail 🔜 GFEBS Login 🌞 FortLeavenworth Login @ 7 FAM 🕘 Department of Justice Gui... 🐮 RAPIDS Appointment Sch... 🜌 ReportIt - Army Accident ... 🏂 Table of Penalties for Vari... 🌞 USAG Fort Leavenworth 💿 🗙 WebEOC 7 🙀 Yahoo!

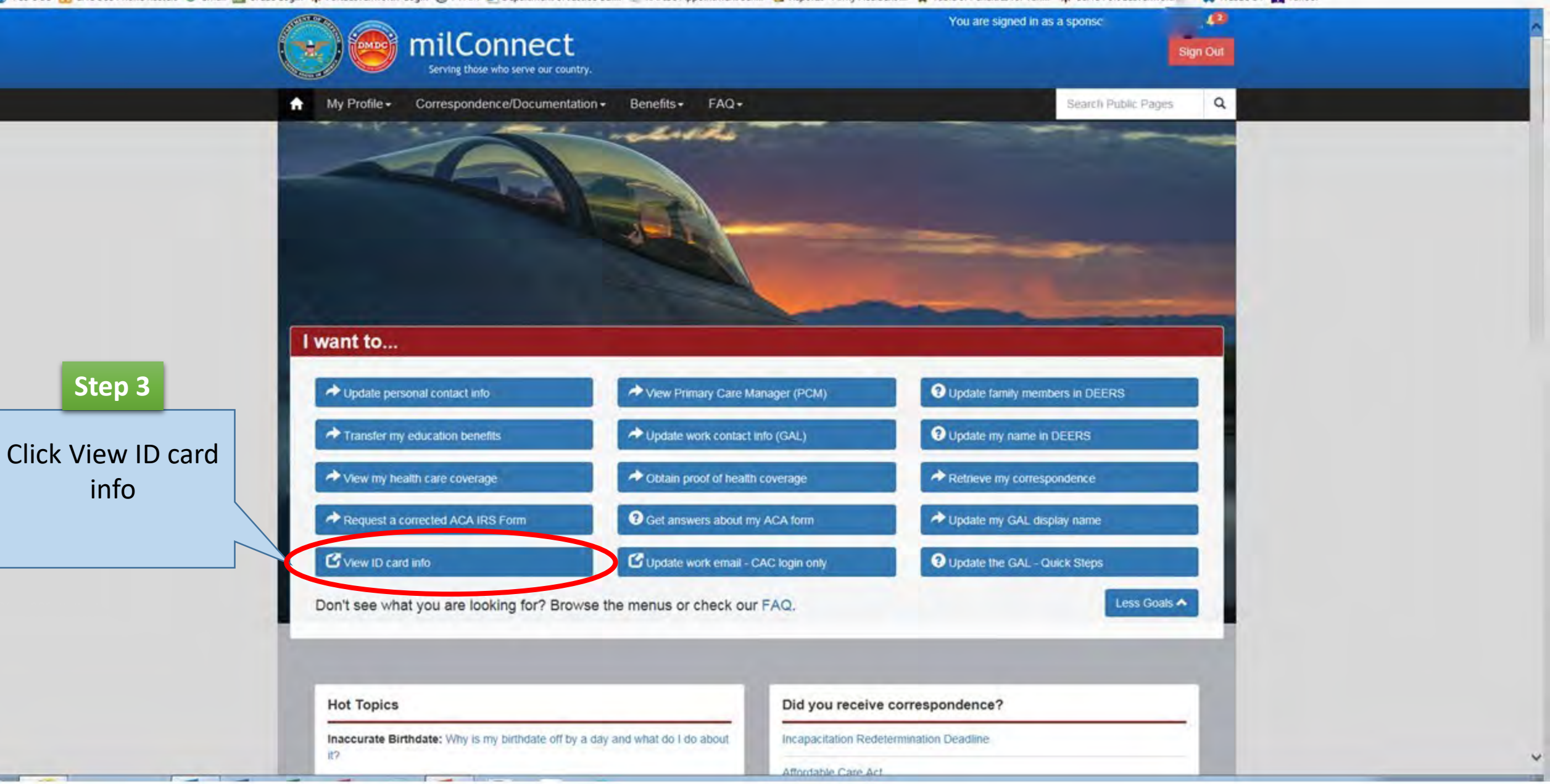

- - -

俞文章

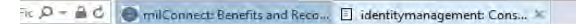

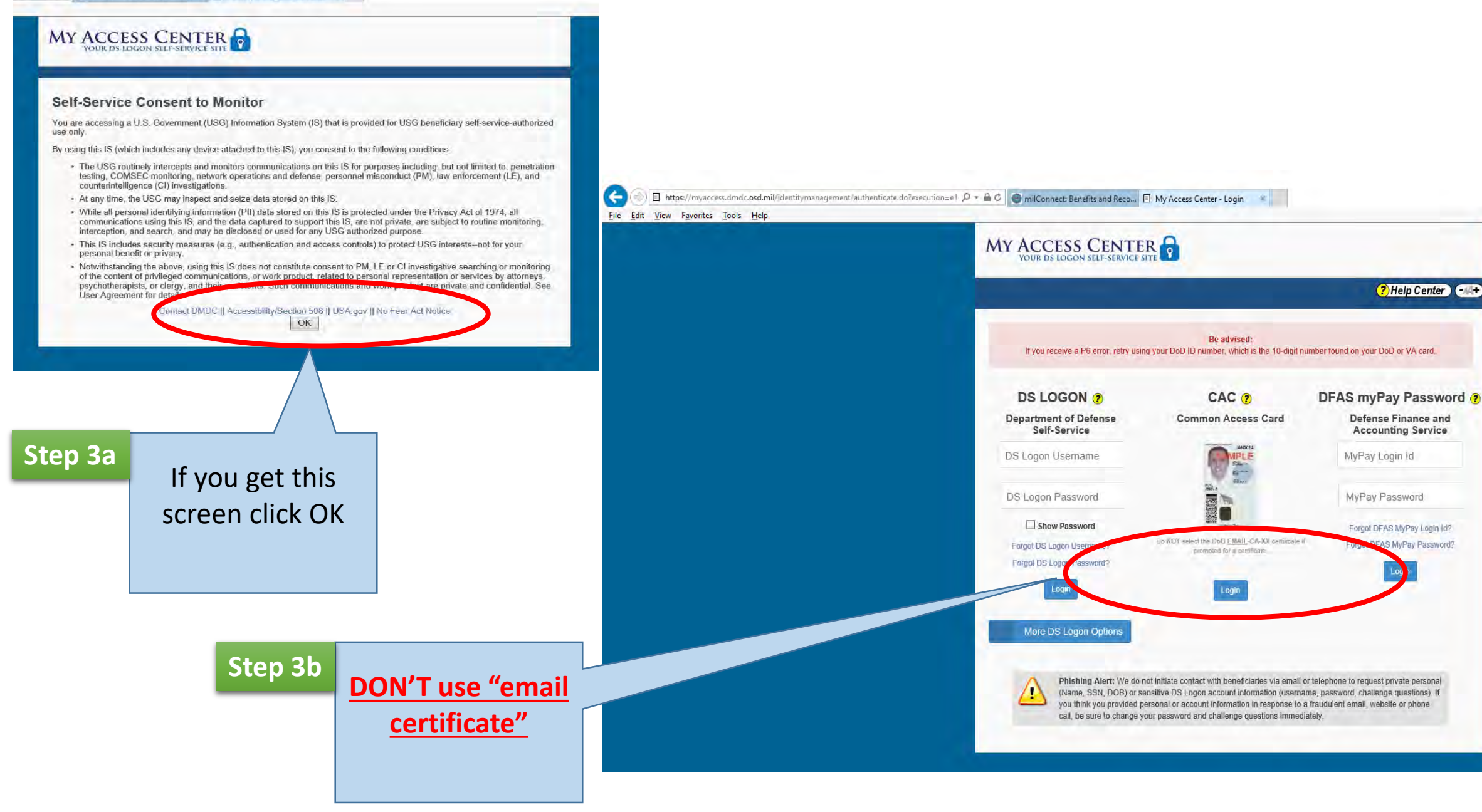

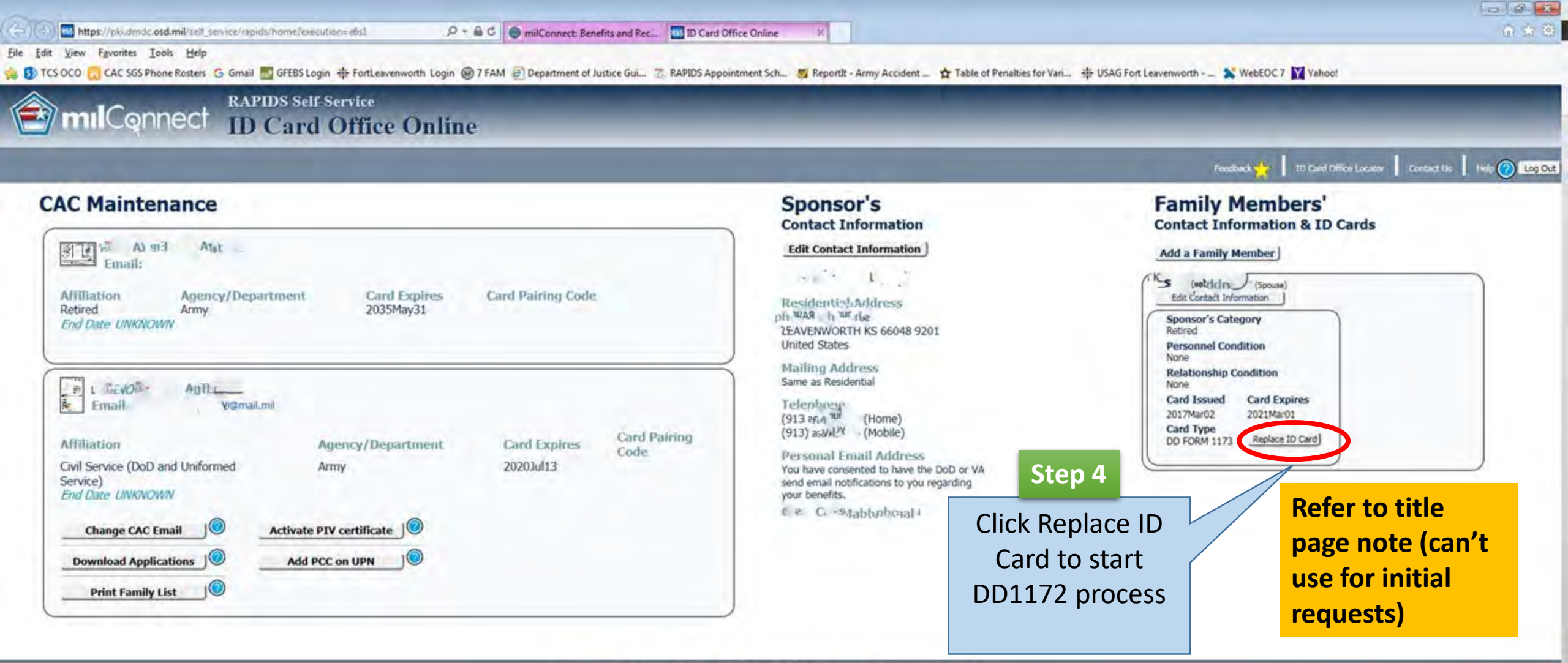

Contact DMDC | | Accessibility/Section 508 | | USA.gov | | No Feer Act Notice | | Privacy and Security Notice

Version 2.0.4.5

Serving Those Who Serve Our Country

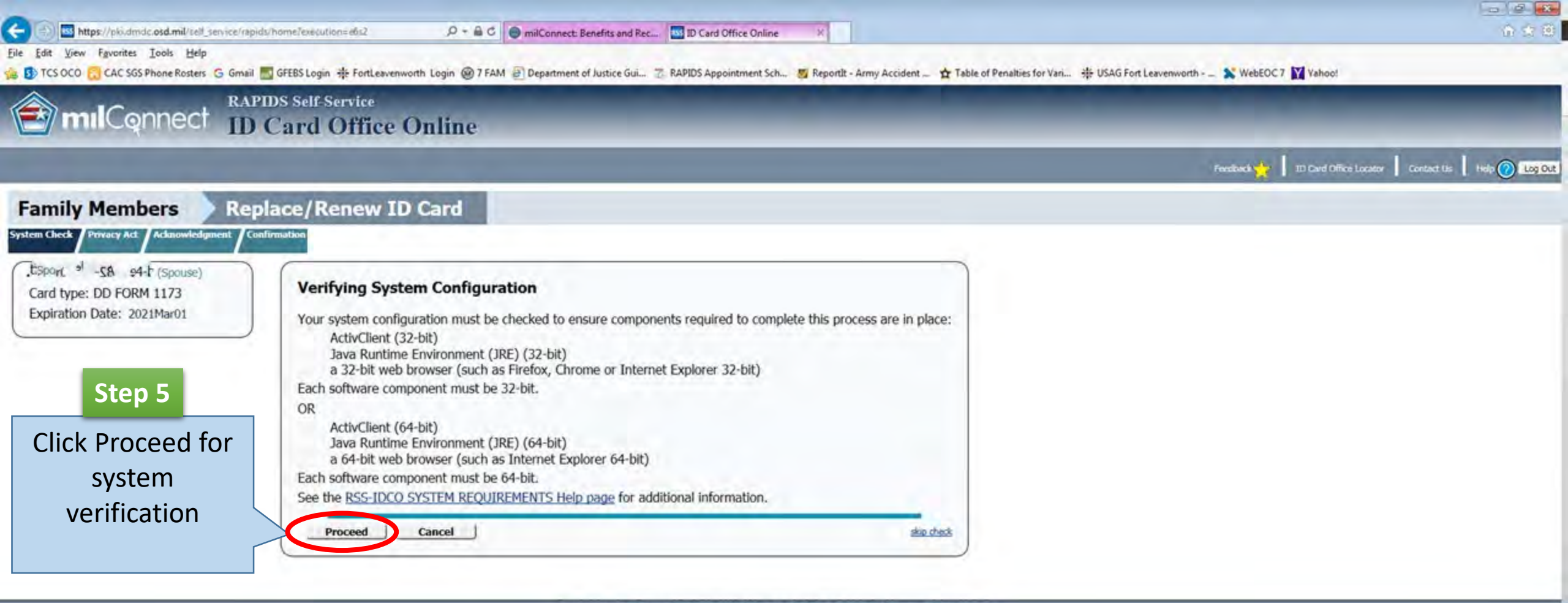

Contact DMDC | | Accessibility/Section S0I | | USA.gov | | No Fear Act Notice | | Preview and Security Notice

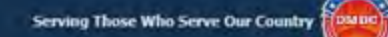

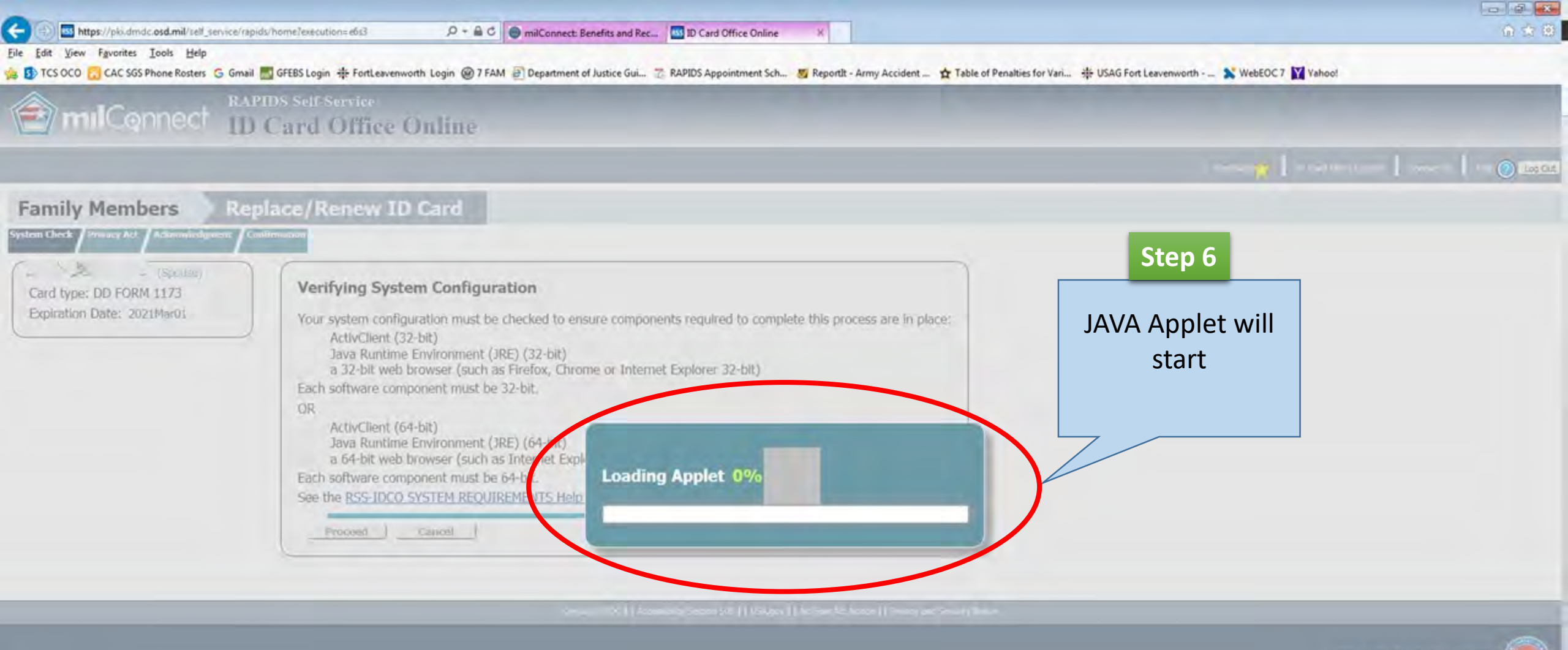

Version 2.0,4.5

serving Those who Serve Our Country

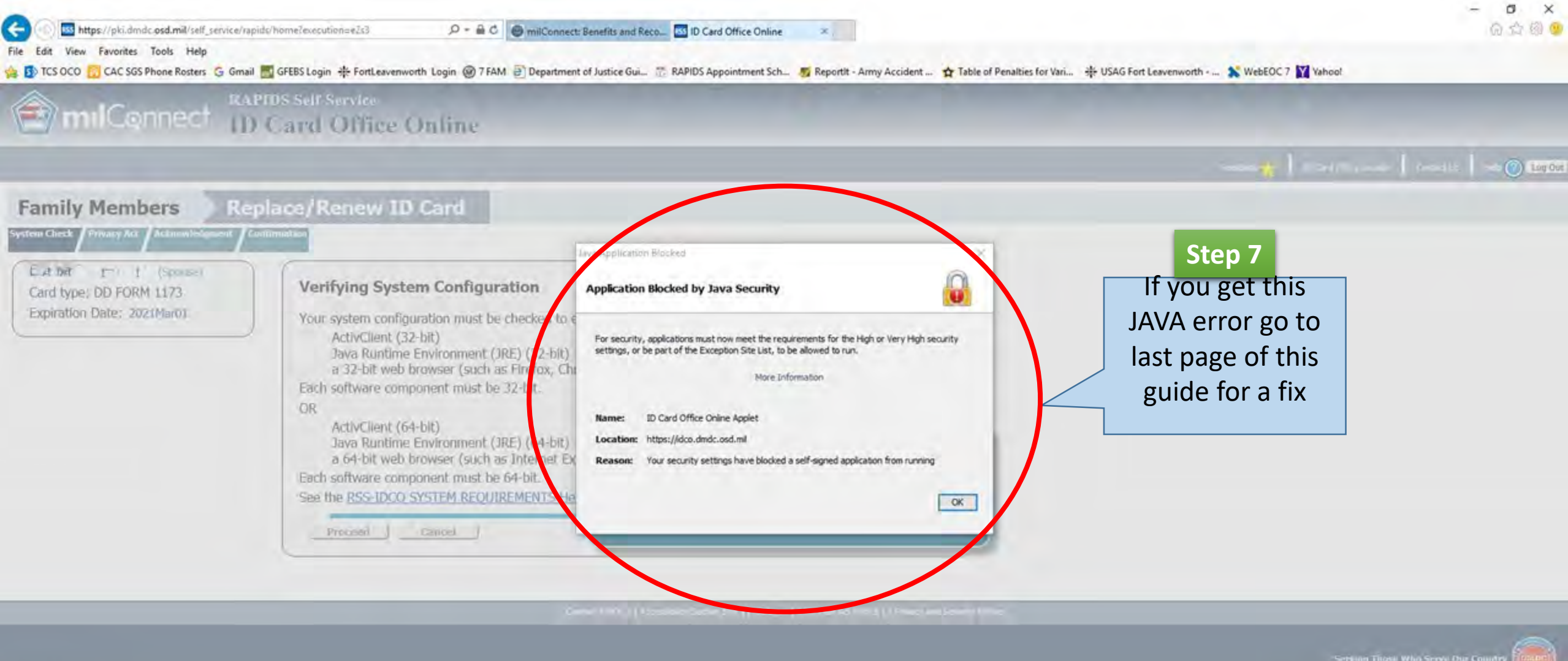

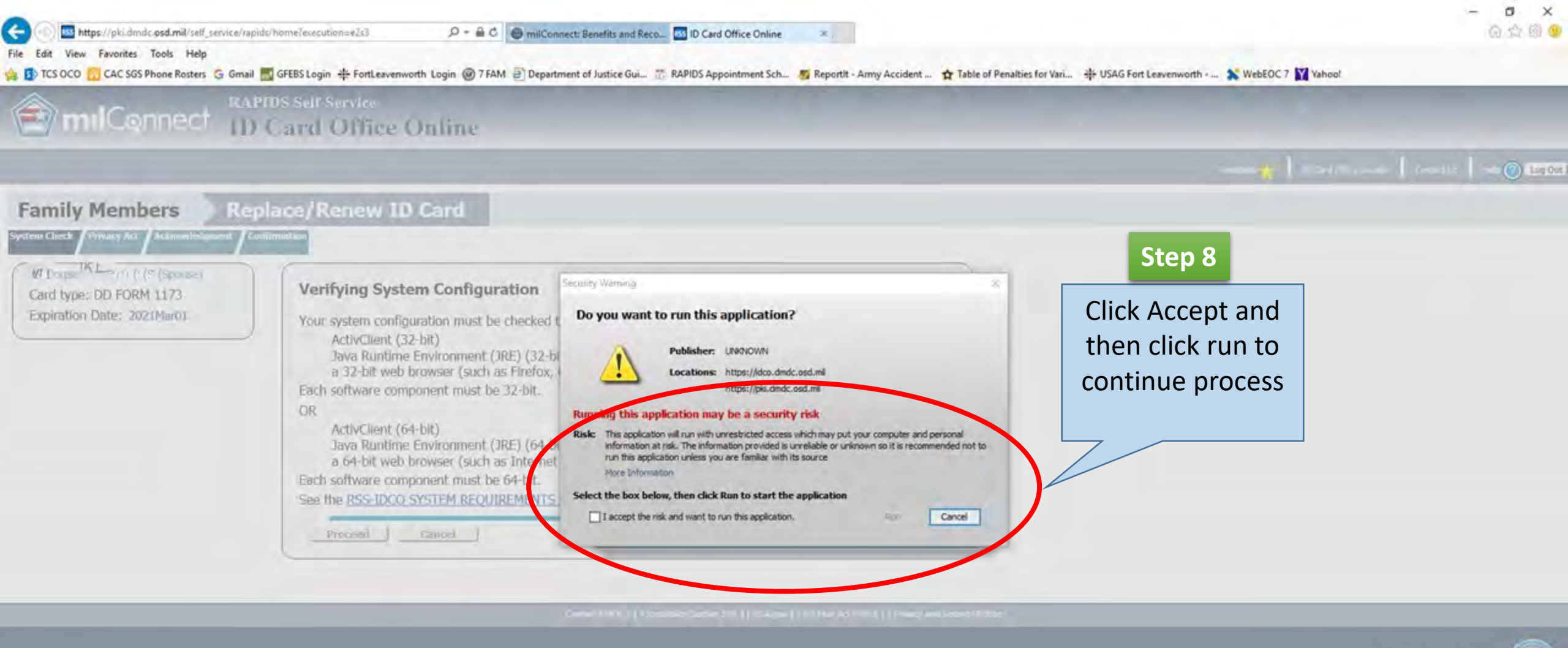

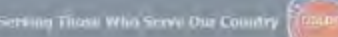

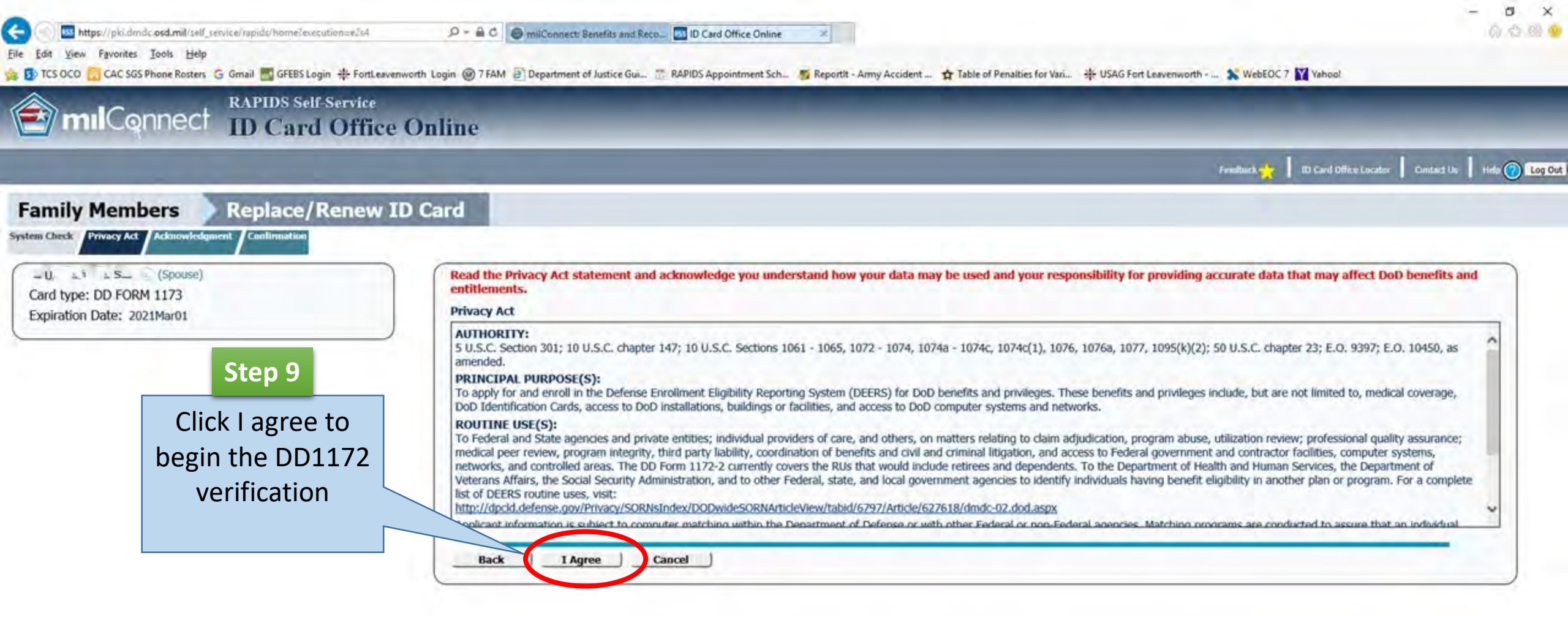

Contact DMDC || Accesubility/Section 508 || USA.gov || Na Fear Act Notice || Privacy and Security Notice

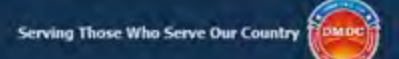

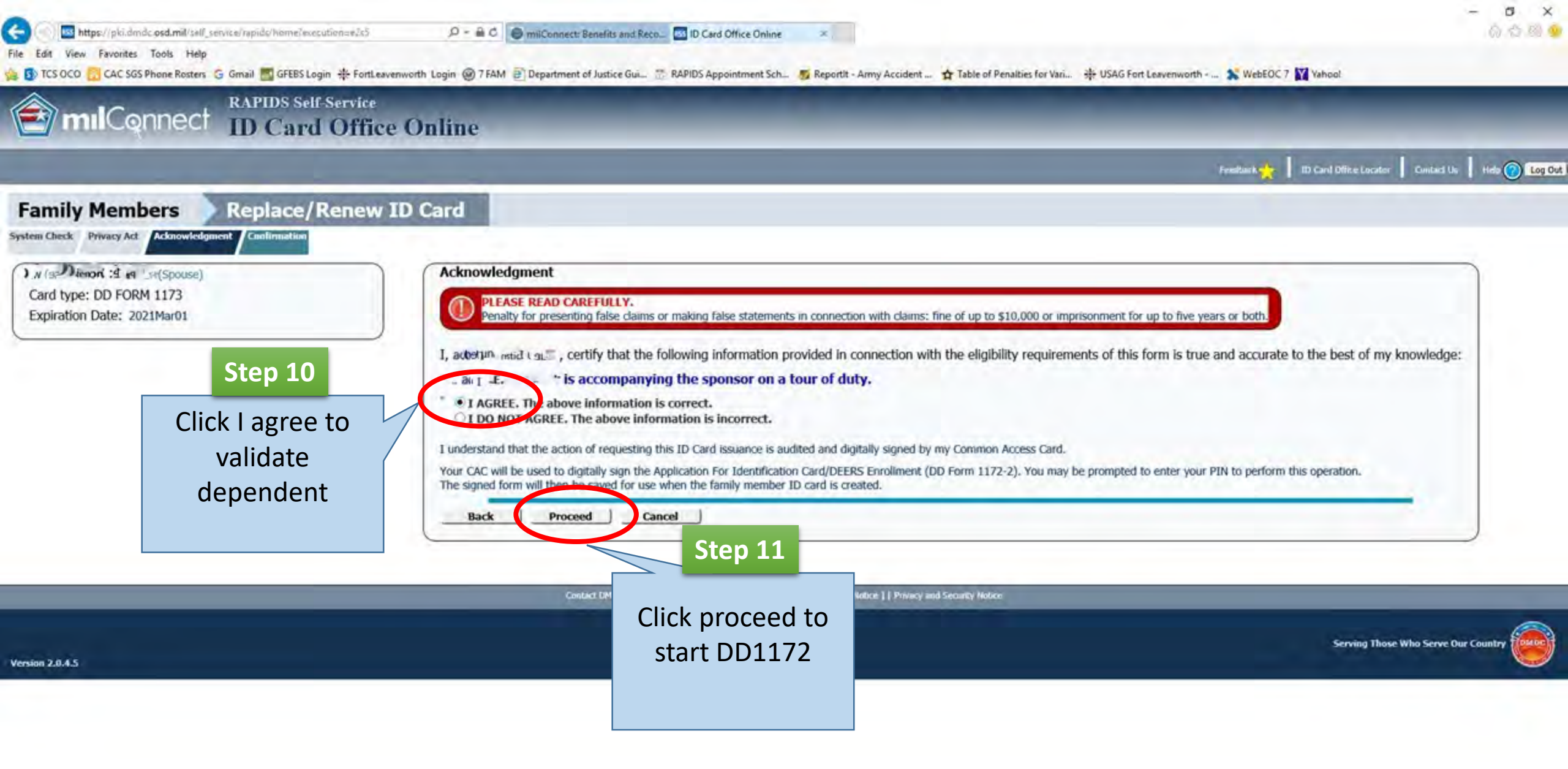

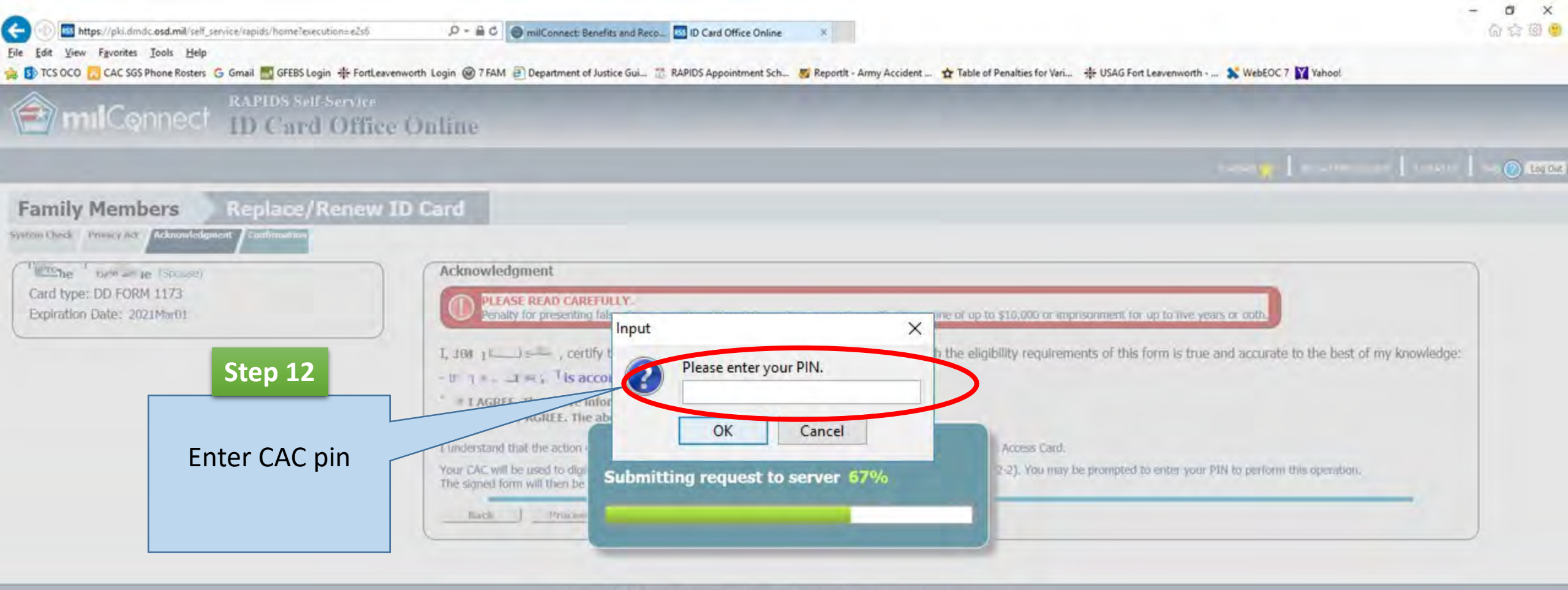

Carole 140C | Tarebake Same Sill || Indige || Tarket Ashires || Program Second Aster

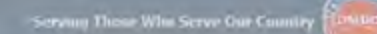

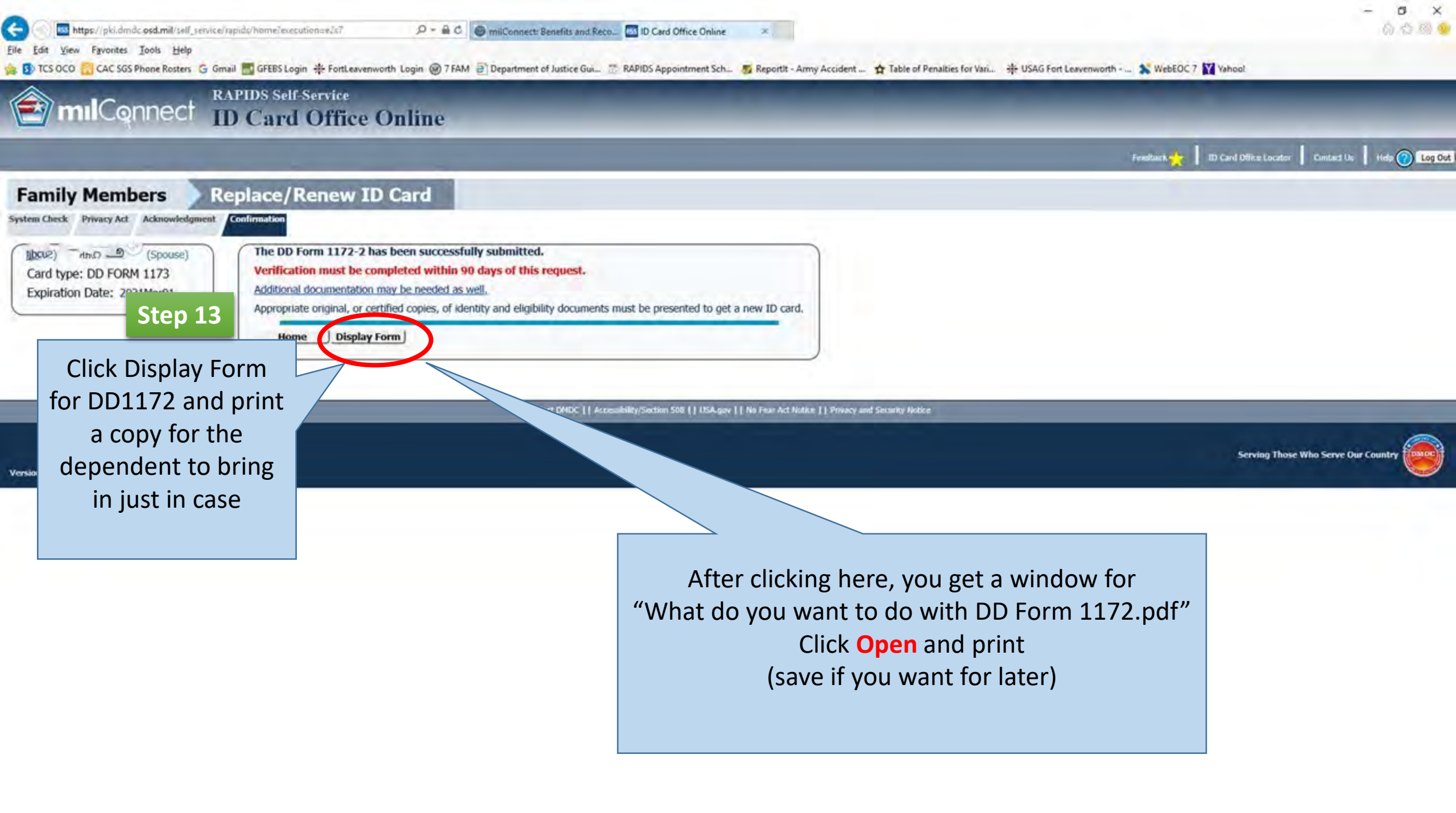

|                                                                           | APPLICATION FOR IDENTIFICATION CARD/DEERS ENROLLMENT Please read Agency Disclosure Notice, Privacy Act Statement, and Instructions prior to completing this form. OMB No. 0704-0415 OMB approval expires Jan 31, 2017 |                                                          |                      |                                                            |                                               |                                                      | 15<br>bires                                                |                                                                                                    |                               |                |                                                                      |                                                        |                 |                    |                                            |
|---------------------------------------------------------------------------|----------------------------------------------------------------------------------------------------|----------------------------------------------------------|----------------------|------------------------------------------------------------|-----------------------------------------------|------------------------------------------------------|------------------------------------------------------------|----------------------------------------------------------------------------------------------------|-------------------------------|----------------|----------------------------------------------------------------------|--------------------------------------------------------|-----------------|--------------------|--------------------------------------------|
|                                                                           |                                                                                                    | SECTIO                                                   | NI-SPONS             | OR/EMPLOY                                                  | EE INFOR                                      | RMATION                                              | 1                                                          |                                                                                                    |                               | -              |                                                                      |                                                        |                 |                    |                                            |
| 1. NAME (Last, F                                                          | First, Middle)                                                                                                    |                                                          | 2. GENDER            | 3. SSN OR DO                                               | DID NO.                                       | 4. STATU                                             | IS                                                         |                                                                                                    | 5. ORGAN                      | IZATION        |                                                                      |                                                        |                 |                    |                                            |
| mot J ' whe off spone vin whe survit, and whe. F                          |                                                                                                    | M                                                        | DoD#                 | l                                                          | RET                                           |                                                      |                                                            |                                                                                                    | USA                           |                |                                                                      |                                                        |                 |                    |                                            |
| 6. PAY GRADE                                                              | 7. GEN, CAT<br>with                                                                                                    | 8. CITIZENSHIP<br>USA                                    |                      | ad ML                                                      | 25                                            | TH 10. PLACE OF BIRTH                                |                                                            |                                                                                                    | - i                           |                |                                                                      |                                                        |                 |                    |                                            |
| on Transruo .11.                                                          | ME ADDRESS<br>edt_N my                                                                                                    |                                                          |                      | 12. CITY<br>LEAVENWOR                                      |                                               | TH 13                                                | STATE<br>KS                                                | 14. ZIP CODE<br>660489201                                                                                                    |                               | 15. C          | USA                                                                  |                                                        | Step 15         |                    |                                            |
| 16. PRIMARY E-MAIL ADDRESS X Permission to use for benefits notifications |                                                                                                    |                                                          | 17. TELEP            | HONE NUMBER                                                | 18. CITY C                                    | F DUTY LOC                                           | ATION                                                      | 19. STATE OF DUTY<br>LOCATION                                                                                                 |                               | 20. CC         | 20. COUNTRY OF DUTY<br>LOCATION                                      |                                                        | Plea            | se ensur           | e your                                     |
| I understand tha<br>[This DD Form                                         | at the action of makin<br>1172-2 was generate                                                                                                    | g this request is availed and do by ID Card office Onlin | nd digitally signe.] | gned by my Cor                                             | nmc i cer<br>(If not sig<br>22 stor<br>i s[of | tify the informa<br>and in the prese<br>SOR/EMPLOYEE | tion provide<br>non of the second signature<br>f Els ~ Gen | viv a 1009                                                                                                    | tion with the e               | ally signed by | HDIanidarae<br>54.49 GMT 201                                         | f this form is t<br>d)<br>vindAE1001070                | irue and acc    | 23. DATE SIGNED    | f my knowledge.<br>(YYYYMMMDD)<br>117AUG31 |
|                                                                           |                                                                                                    |                                                          |                      |                                                            | 24. SPO!                                      | SORING OFFICE                                        | AME                                                        |                                                                                                    |                               | SECTION        | III - AUTHOR                                                         | RIZED BY                                               |                 | 25. CONTRACT NU    | IMBER                                      |
| Step 14                                                                   |                                                                                                    |                                                          |                      |                                                            | 26. SPO!                                      | 26. SPONSORING OFFICE ADDRESS (Street                |                                                            |                                                                                                    | eef. City, State, Z/P Code; Z |                | 27. SPONSORING OFFICE<br>TELEPHONE NUMBER<br>(Include Area Code/DSN) |                                                        | E EMAIL ADDRESS |                    | 29. OVERSEAS ASSIGNMEN<br>(Country)        |
|                                                                           | nortion is                                                                                                    |                                                          |                      |                                                            | 30. OVER                                      | SEAS ASSIGNME                                        | NT BEGIN                                                   | 31. OVER                                                                                                    | SEAS ASSIGNME                 | INT END        | 32. ELIGIBILIT                                                       | Y EFFECTIVE D                                          | ATE             | 33. ELIGIBILITY ED | PIRATION DATE                              |
| C                                                                         | ompleted                                                                                                    |                                                          |                      | I certify the individual i<br>identification card in the p |                                               |                                                      |                                                            | ntified above, based on personal knowledge and available docu<br>formance of their duties with the DoD or Uniformed Services. |                               |                | ble documen<br>vices.                                                | mentation, is in a status eligible for and requires an |                 |                    |                                            |
|                                                                           |                                                                                                    |                                                          |                      |                                                            | 34. SPOT                                      | 36. TITLE                                            |                                                            | . Fires, Mildolej                                                                                                    |                               | 35. UNIT/ORG   |                                                                      | ANIZATION NAM                                          | ZATION NAME     |                    | 39. DATE VERIFIED                          |
|                                                                           |                                                                                                    |                                                          |                      |                                                            | 1                                             | _                                                    |                                                            |                                                                                                    | GRAD                          |                | DE                                                                   |                                                        |                 |                    |                                            |
|                                                                           | 40. VERIFYING OFFICIAL NAME (Last First, Middle Initial T41, SITE IDENTIFICATION 142, TELEPHONE NUMBER                                                                                                    |                                                          |                      |                                                            |                                               |                                                      |                                                            |                                                                                                    |                               |                | e 43 SIGNATURE                                                       |                                                        |                 |                    |                                            |
|                                                                           |                                                                                                    |                                                          |                      |                                                            |                                               |                                                      |                                                            |                                                                                                    |                               |                | (Include Ar                                                          | ea Code/DSN)                                           |                 | 2                  |                                            |

|                          | SECT                                                                                                    | TION V - DEI      | PENDENT INFO                     | RMATION (Attach a                                                                                                    | dditional pa                  | ages if necessary)                                               |                                                                                                    |  |  |  |
|--------------------------|----------------------------------------------------------------------------------------------------|-------------------|----------------------------------|----------------------------------------------------------------------------------------------------|-------------------------------|------------------------------------------------------------------|----------------------------------------------------------------------------------------------------|--|--|--|
| A                        | 44. NAME (Last First, Middle)                                                                                                    | 45. GENDER        | 46. DATE OF BIRTH                | 47. RELA                                                                                                    | SP                            | 48. SSN OR DOD ID NO<br>DOD#2 Adiso ibA                          |                                                                                                    |  |  |  |
|                          | 49. CURRENT HOME ADDRESS<br>√EØ4* Å Ø4N K                                                                                                    | 1.1.2.1           |                                  | 50. PRIMAN<br>ADDRE<br>USIJNT                                                                                             | RY E-MAIL<br>SS<br>3.660)6A.6 | Permission to use for b<br>notifications (18 and ab<br>DioA oAdu | benefits<br>(Include Area Cods/DSN)                                                                                                    |  |  |  |
|                          | 52. CITY<br>LEAVENWORTH                                                                                                    | 53. STATE<br>KS   | 54. ZIP CODE<br>66048920         | 01 USA                                                                                                    |                               | 56. ELIGIBILITY EFFECT<br>DATE (YYYYMMMDD)<br>2009JUL31          | TVE 57. ELIGIBILITY EXPIRATION<br>DATE (YYYYMMMDD)<br>2021AUG30                                                                                                    |  |  |  |
| в                        | 58. NAME (Last, First, Middle)                                                                                                    | 59. GENDER        | 60. DATE OF BIRTH<br>(YYYYMMMDD) | 61. RELA                                                                                                    |                               | 62. SSN OR DOD ID NO.                                            |                                                                                                    |  |  |  |
|                          | 63. CURRENT HOME ADDRESS       64. PB' MARY E-MAIL       Permission to use for benefits notifications (18 and above)       65. TELEPHONE N (Include Area C XXXXXXXXXXXXXXXXXXXXXXXXXXXXXXXXXXX |                   |                                  |                                                                                                    |                               |                                                                  |                                                                                                    |  |  |  |
|                          | 66. CITY                                                                                                    | 67. STATE<br>XXX  | 68. ZIP CODE<br>XXXXXXX          | COUNTRY                                                                                                    | XXXXX                         | 70. ELIGIBILITY EFFECT<br>DATE (YYYYMMMDD)<br>XXXXXXXXXX         | TVE 71. ELIGIBILITY EXPIRATION<br>DATE (YYYYMMMDD)<br>XXXXXXXXXXX                                                                                                    |  |  |  |
|                          |                                                                                                    |                   | Step 17                          | ON VI - RECEIPT                                                                                                    |                               |                                                                  |                                                                                                    |  |  |  |
| R                        | eceipt of new card is acknowledged.                                                                                                    |                   |                                  |                                                                                                    |                               |                                                                  | A sector sector and a sector sector sec |  |  |  |
| 72. SIGNATURE            |                                                                                                    | Check t<br>correc | that this is the<br>t dependent  |                                                                                                    |                               | ISSUED (YYYYMMMDD)                                               |                                                                                                    |  |  |  |
| DD FORM 1172-2, JAN 2014 |                                                                                                    | you are<br>nev    | e requesting a<br>w card for     | ITION IS OBSOLETE. This form valid for issue of DoD ID Card for 90 day<br>from date of verification<br>Adobe Designer 9.0 |                               |                                                                  |                                                                                                    |  |  |  |

If you have JAVA issues try this first before going to your IMO or IT Specialist

- 1) Open Control Panel
- 2) Select JAVA
- 3) Click the Security Tab
- 4) Edit Site List and add <a href="https://idco.dmdc.osd.mil">https://idco.dmdc.osd.mil</a>
- 5) Click Ok twice to close JAVA
- 6) Go to Tools in Internet Explorer and select Internet Options
- 7) Select the Content Tab
- 8) Click Clear SSL State
- 9) Close and restart Internet Explorer
- 10) Try accessing MilConnect again

**Error Step** 

DON'T hit the back button at any time. Close the program and start all over.